# ІНСТРУКЦІЇ З НАЛАШТУВАННЯ ZTE ZXV10 H108L

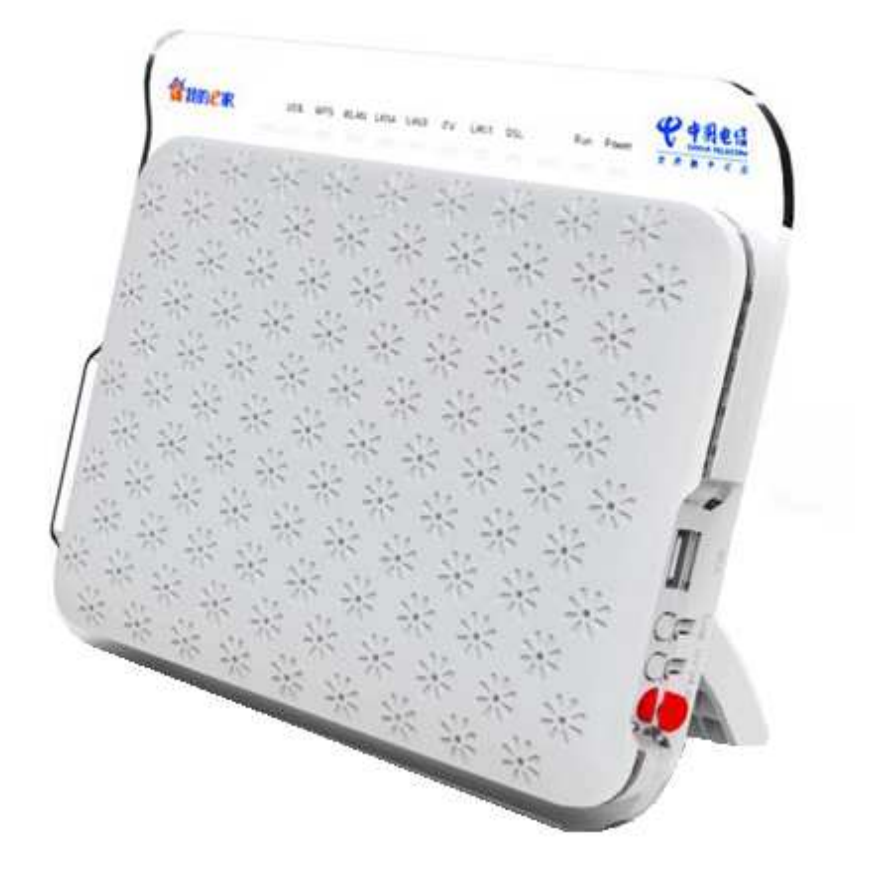

Схема підключення

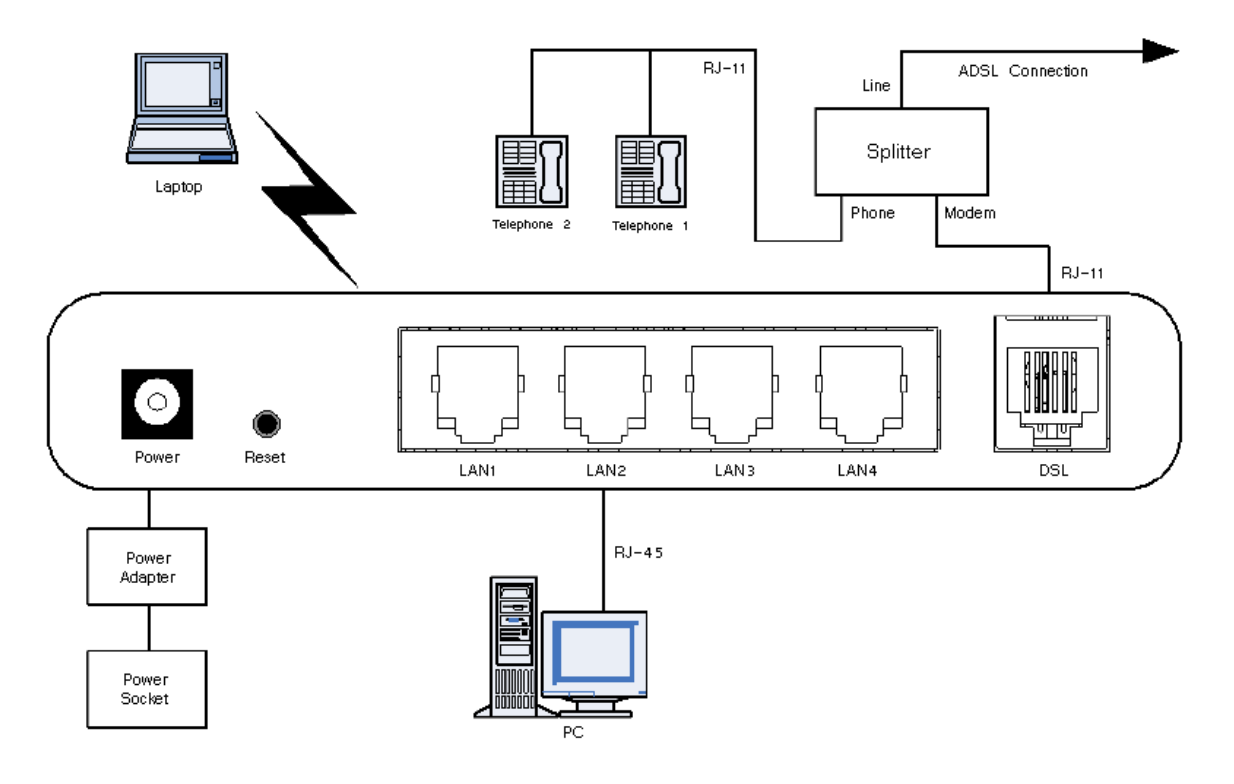

### Значення індикаторів

WPS WLAN LAN4 LAN3 LAN2 LAN1 DSL Internet Run Power

| Індикатор | Статус          | Опис                                                                              |  |  |  |  |
|-----------|-----------------|-----------------------------------------------------------------------------------|--|--|--|--|
| Dowor     | Постійно горить | Кабель живлення приєднаний і живлення увімкнене.                                  |  |  |  |  |
| Power     | Не горить       | Живлення вимкнене або несправне обладнання.                                       |  |  |  |  |
| Run       | Мигає           | Пристрій працює.                                                                  |  |  |  |  |
| Не горить |                 | Пристрій не працює.                                                               |  |  |  |  |
|           | Постійно горить | Встановлене з'єднання і виділена IP-адреса.                                       |  |  |  |  |
|           | Мигає           | Відбувається передача даних.                                                      |  |  |  |  |
|           |                 | Можливі такі проблеми:                                                            |  |  |  |  |
|           |                 | <ul> <li>На систему не подано живлення.</li> </ul>                                |  |  |  |  |
| Internet  |                 | • Не встановлення з'єднання ADSL.                                                 |  |  |  |  |
|           | Не горить       | <ul> <li>Сесію ІР або РРР завершено через причини, які не пов'язані зі</li> </ul> |  |  |  |  |
|           |                 | спливанням часу очікування.                                                       |  |  |  |  |
|           |                 | • ADSL-підключення знаходиться в режимі моста.                                    |  |  |  |  |
|           | Постійно горить | Встановлено з'єднання.                                                            |  |  |  |  |
| DSL       | Мигає           | Триває встановлення з'єднання ADSL.                                               |  |  |  |  |
|           | Не горить       | З'єднання ADSL не встановлено.                                                    |  |  |  |  |
|           | Постійно горить | Встановлено з'єднання LAN.                                                        |  |  |  |  |
| LAN1-LAN4 | Мигає           | Йде передача даних.                                                               |  |  |  |  |
|           | Не горить       | З'єднання LAN не встановлено.                                                     |  |  |  |  |
|           | Горить          | WLAN RF увімкнений.                                                               |  |  |  |  |
| WLAN      | Мигає           | Йде передача даних.                                                               |  |  |  |  |
|           | Не горить       | WLAN RF вимкнений.                                                                |  |  |  |  |
|           | Горить          | WPS увімкнений і працює. Індикатор погасне через п'ять хвилин.                    |  |  |  |  |
|           | Повільно мигає  | Йде узгодження через WPS.                                                         |  |  |  |  |
| WPS       | Швидко мигає    | При доступі до WPS з терміналу WLAN була виявлена помилка.                        |  |  |  |  |
|           | Не горить       | Несправність пристрою або пристрій не використовується.                           |  |  |  |  |

## Опис роз'ємів і кнопок

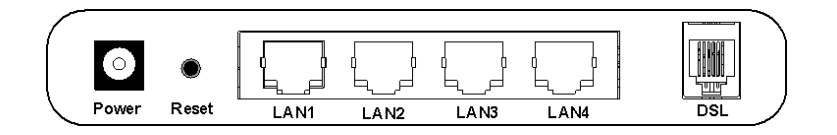

| Назва     | Призначення      | Опис                                                                                                    |
|-----------|------------------|----------------------------------------------------------------------------------------------------|
| Power     | Роз'єм живлення  | Для приєднання стандартного адаптера живлення<br>постійного струму.                                                                                                    |
| Reset     | Кнопка скидання  | Для відновлення заводських налаштувань натисніть і<br>утримуйте цю кнопку не менше 5 секунд при<br>працюючому пристрої. Після цього відбудеться<br>автоматичне перезавантаження системи. |
| LAN1-LAN4 | Роз'єми Ethernet | Для приєднання мережного адаптера ПК або іншого мережного пристрою через кабель RJ-45.                                                                                                   |
| DSL       | Роз'єм DSL       | Для приєднання кабелю ADSL або розгалужувача<br>(сплітера) через телефонну лінію RJ-11.                                                                                                  |

### Роз'єми і кнопки на боковій панелі

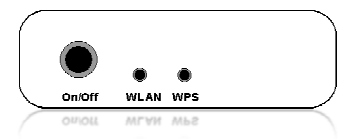

| Назва  | Призначення      | Опис                                                                               |
|--------|------------------|------------------------------------------------------------------------------------|
| On/Off | Вимикач живлення | Вмикання або вимикання живлення.                                                   |
|        |                  | Утримуйте цю кнопку натиснутою більше 5<br>секунд, щоб увімкнути або вимкнути WLAN |
| WLAN   | Вимикач WLAN RF  | KF                                                                                 |
| WPS    | Вимикач WPS      | Вмикання або вимикання доступу WPS                                                 |

Підключіть модем до к комп'ютеру та відкрийте веб-браузер.

В адресній строчці веб-браузера пропишіть ір-адресу **«192.168.1.1»** та натисніть клавішу **«Enter»** 

| S http://192.168.1.1 Докумен | : ОБ | - |
|------------------------------|------|---|

Відкриється вікно авторизації.

У вікні авторизації введіть у полі «Username» введіть – admin, у полі «Password» – admin.

| Натисніть кнопку | Login                                                                              |            |
|------------------|------------------------------------------------------------------------------------|------------|
| <b>ZTE中兴</b>     | Please login to continue         Username       admin         Password       admin | ZXV10H108L |
|                  | Copyright © 2011 ZTE Corporation. All rights reserved.                             |            |

## Налаштування у режимі «Router» (Internet)

Відкриється вікно «Веб - конфігуратор» модему.

У вікні «Веб-конфігуратор» модему виберіть в верхньому меню розділ «Network» та підрозділ «WAN Connection».

|                 | Status | Network        | Security   | Application  | Administration | Logout |
|-----------------|--------|----------------|------------|--------------|----------------|--------|
| -WAN            |        |                |            |              |                |        |
| WAN Connection  |        | Connection Na  | me Create  | WAN Connecti | on 💌           |        |
| Port Binding    |        | T              | vpe PPPoE  |              | 1              |        |
| ADSL Modulation | New    | Connection Na  | ime        |              | •              |        |
| WLAN<br>I AN    |        | Connection No  |            | 1            |                |        |
| Routing         |        | Enable i       |            |              |                |        |
|                 |        | Enable VI      |            |              |                |        |
|                 |        | VLAN           |            |              |                |        |
|                 |        | 802            | .1p 🕘 🗾    |              |                |        |
|                 |        | VPI/           | VCI Create | ×            | 1              |        |
|                 |        | New VPI/       | VCI        |              |                |        |
|                 | Er     | ncapsulation T | ype LLC    |              | 1              |        |
|                 |        | Service T      | ype UBR    | •            | I              |        |
|                 |        | Userna         | ime 🗌      |              |                |        |
|                 |        | Passw          | ord        |              |                |        |
|                 | AL     | thentication T | ype Auto   | *            | 1              |        |
|                 | c      | onnection Trig | ger Always | On 💌         | 1              |        |
|                 |        | Idle Time      | out 1200   | se           | c              |        |
|                 |        | Idle lime      | out (1200  | se           | U<br>20        |        |

У вікні налаштувань :

- встановіть значення: «Connection Name» - Internet (зі списку, що розкривається вибираємо значення),

- встановіть відмітку на значенні: «Enable NAT» - 🗷,

значення VPI та VCI не встановлюються (залишаються по замовчанню 1/32),

значень Username прописуємо логін в форматі <u>логін@dsl.ukrtel.net</u> (згідно з договором), **Password** пароль (згідно з договором),

- натисніть кнопку Modify

|                | Status | Network         | Security                 | Application    | Administration | Logout |
|----------------|--------|-----------------|--------------------------|----------------|----------------|--------|
|                |        |                 |                          | 34070          |                |        |
| WAN            |        |                 |                          |                |                |        |
| WAN Connection |        | Connection N    | ame 🔄 📗                  | iternet        | <u> </u>       |        |
| Port Binding   |        | ेन              | ype PPPoE                | *              |                |        |
| WLAN           | New    | Connection N    | ame li                   | iternet        |                |        |
| LAN            |        | Enable          | NAT 🔽                    |                |                |        |
| Routing        |        | Enable V        | LAN 🗖                    |                |                |        |
|                |        | VLA             | N ID                     |                |                |        |
|                |        | 80:             | 2.1p                     | 1              |                |        |
|                |        | VPI             | NCI 1/32                 | -              | f              |        |
|                |        | New VDI         | A/CT 1/32                |                |                |        |
|                | E      | nomination T    |                          |                | í.             |        |
|                | E      | ncapsulation i  |                          | 181            |                |        |
|                |        | Service I       | уре овк                  |                | 5.             |        |
|                |        | Usern           | ame <mark>Norin</mark> @ | dsl.ukrtel.net |                |        |
|                |        | Passw           | vord na                  | роль           |                |        |
|                | Au     | uthentication T | ype Auto                 | *              |                |        |
|                | C      | onnection Trig  | gger Always              | On 💌           |                |        |
|                |        | Idle Time       | eout 1200                | se             | c              |        |
|                |        |                 | anna an State Heren      |                |                |        |
|                |        |                 |                          |                |                |        |

## Налаштування у режимі «Bridging» (ТВ-тестування)

Відкриється вікно «Веб - конфігуратор» модему.

У вікні «**веб-конфігуратора**» модему виберіть в верхньому меню розділ «**Network**» та підрозділ «**WAN Connection**».

| ZTE中兴                           |         |                                 |                          |              |                |       |        |
|---------------------------------|---------|---------------------------------|--------------------------|--------------|----------------|-------|--------|
|                                 | Status  | Network                         | Security                 | Application  | Administration |       | Logout |
| -WAN                            |         |                                 |                          |              |                |       |        |
| WAN Connection     Port Binding |         | Connection N                    | ame Create<br>Type PPPoE | WAN Connecti | ion 🗾          |       |        |
| ADSL Modulation WLAN LAN        | New     | Connection N                    | ame                      |              |                |       |        |
| Routing                         |         | Enable V                        |                          |              |                |       |        |
| -                               |         | VLA<br>80:                      | N ID                     | ]            |                |       |        |
|                                 |         | VPI                             |                          | <u>-</u>     | 1              |       |        |
|                                 | E       | new ver<br>ncapsulation 1       | Type LLC                 | -            | 1              |       |        |
|                                 |         | Service 1<br>Usern              | Гуре UBR<br>ame          | <u>*</u>     | 1              |       |        |
|                                 |         | Passv                           | vord                     |              | i i            |       |        |
|                                 | AL<br>C | ithentication<br>Connection Tri | gger Always              | On 👱         | 1              |       |        |
|                                 |         | Idle Time                       | eout 1200                | se           | с              |       |        |
|                                 |         |                                 |                          |              |                |       |        |
|                                 |         |                                 |                          |              |                | reate | Cancel |

У вікні налаштувань :

- встановіть значення: «Connection Name» - IPTV (зі списку, що розкривається вибираємо значення),

значення VPI та VCI не встановлюються (залишаються по замовчанню 1/33), решта значень не встановлюються

- натисніть кнопку Modify

|                 | Status | Network                              | Security               | Application | Administration |        | Logout |
|-----------------|--------|--------------------------------------|------------------------|-------------|----------------|--------|--------|
| -WAN            |        |                                      |                        |             |                |        |        |
| WAN Connection  |        | Connection Nar                       | ne IPTV                |             |                |        |        |
| Port Binding    |        | Ty                                   | oe Bridge (            | Connection  |                |        |        |
| ADSL Modulation | New    | Connection Nar                       | ne IPTI                | 1           |                |        |        |
| WLAN<br>LAN     | -      | Enable V/J                           |                        |             |                |        |        |
| Routing         |        | chable vo                            |                        |             |                |        |        |
|                 |        | VLAN                                 |                        | 1           |                |        |        |
|                 |        | 802.                                 | 1p 🧧 🚬                 |             | 15             |        |        |
|                 |        | VPI/V                                | CI 1/33                |             |                |        |        |
|                 |        | New VPI/V                            | CI 1/93                |             |                |        |        |
|                 | Er     | ncapsulation Ty                      | pe LLC                 |             |                |        |        |
|                 |        | Service Ty                           | oe UBR                 |             | 1              |        |        |
|                 |        | 2000-000-000-000<br>2000-000-000-000 | 57575 <b>1522(153)</b> |             | -              |        |        |
|                 |        |                                      |                        |             |                |        |        |
|                 |        |                                      |                        |             |                | -      |        |
|                 |        |                                      |                        |             |                | Modify | Delete |

Після оновлення сторінки – виберіть в верхньому меню розділ «Application» та підрозділ «IGMP» -> «IGMP Proxy»

- Встановіть відмітку на значенні «Enable IGMP Proxy» 🗷,
- Встановіть значення: «WAN Connection» Internet (зі списку, що розкривається вибираємо значення),
- Натисніть кнопку <sup>Submit</sup>.

| ZTE中兴                                                                                                    |         |               |                |                   |                |        |        |
|----------------------------------------------------------------------------------------------------|---------|---------------|----------------|-------------------|----------------|--------|--------|
|                                                                                                    | Status  | Network       | Security       | Application       | Administration |        | Logout |
| DDNS<br>DMZ Host<br>UPnP<br>Port Forwarding<br>DNS Service<br>QoS<br>SNTP<br>-IGMP<br>IGMP Proxy<br>IGMP Snooping |         | Enable IGMP   | Proxy <b>V</b> | t                 | •              |        |        |
|                                                                                                    | 1       |               |                |                   |                | Submit | Cancel |
|                                                                                                    | Copyrig | ght © 2011 ZT | E Corporation  | n. All rights res | erved.         |        |        |

Очікуємо оновлення сторінки та закриваємо «Веб - конфігуратор» модему.